# PureActiv Administration Guide Milestone Integration Appendix

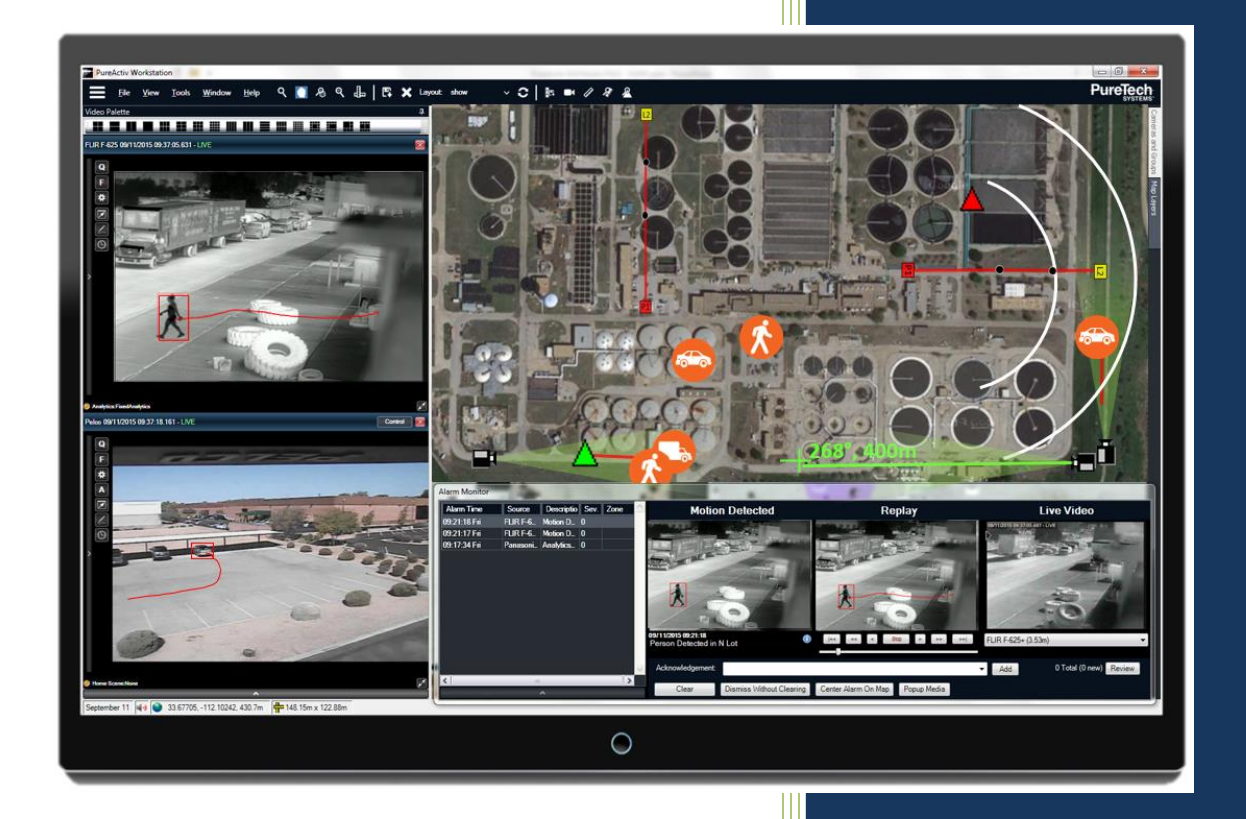

PureActiv V15 Revision 1 (Mar 2020) COPYRIGHT ©2020 PureTech Systems. All rights reserved. Revision 1

This manual is copyrighted by PureTech Systems. You may not reproduce, transmit, transcribe, store in a retrieval system, or translate any part of this publication into any language or computer file, in any form or by any means — electronic, mechanical, magnetic, optical, chemical, manual, or otherwise — without express written permission from PureTech Systems.

Any content appearing within this document may not be published, broadcast or otherwise distributed without the prior written permission of PureTech Systems.

## Trademark Notice

PureTech Systems, PureActiv and Scene Analyzer are trademarks of PureTech Systems. Other marks used within this document are trademarks or service marks of their respective organizations.

Any person or persons may not use the foregoing marks, trade or service marks, logos, or other identifiers without prior written authorization of PureTech Systems and/or the trademark owner.

PureTech Systems 2038 West Lone Cactus Drive Phoenix, AZ 85027 T + 1.602.424.9842 F + 1.602.424.9847

## www.puretechsystems.com

## Overview

PureActiv v15 or greater supports an integration with Milestone VMS which allows sending of PureActiv alarms into the Milestone system. This guide covers the required setup to enable one method of integration using PureActiv Workstation AlertView, PureActiv Setup and Milestone XProtect Management Client. Contact PureTech Systems for additional methods of integration with Milestone. Once the integration setup is completed, alarms from specific PureActiv map zones will appear in Milestone's XProtect Alarm manager.

## PureActiv to Milestone Integration Setup

Before starting, ensure TCP Communication is allowed on the selected port (default is 1234) for both the Milestone Server's Host and the PureActiv Server's Host

- 1. Create a monitoring zone in PureActiv workstation
  - a. Enter Admin mode from the File menu.
  - b. Create the monitoring zone by holding the Alt key and clicking on the map to define the vertices of the zone, clicking back to the first vertex to enclose the zone.
  - c. Right-click on the monitoring zone, and select properties.
  - d. Set the Status parameter to Enabled or EnabledButHidden
  - e. Give the Monitoring Zone a unique name.

| 🛠 Monitoring Zone Properties 🛛 🚽 🔿    |                                      |  |  |  |
|---------------------------------------|--------------------------------------|--|--|--|
| Copy Paste                            |                                      |  |  |  |
| MonitoringZoneViewMode                | a303f23c-b642-4822-85bf-ad14ebdaab87 |  |  |  |
| Search                                | ×                                    |  |  |  |
| Activation Status                     |                                      |  |  |  |
| Status                                | Enabled ~                            |  |  |  |
| Alarm Filtering                       |                                      |  |  |  |
| BoundaryCrossingFilter                |                                      |  |  |  |
| MinimumTrackAge                       | 0                                    |  |  |  |
| TrackAgeFilter                        |                                      |  |  |  |
| Alarms                                |                                      |  |  |  |
| Alarm Handling                        | Disabled Y                           |  |  |  |
| VideoPostTriggerSeco                  | 15                                   |  |  |  |
| VideoPreTriggerSeconds                | 15                                   |  |  |  |
| VirtualTrigger                        | -1                                   |  |  |  |
| Colors                                |                                      |  |  |  |
| FillColor                             | #64008022                            |  |  |  |
| OutlineColor                          | #6400000                             |  |  |  |
| Information                           |                                      |  |  |  |
| Auto Cameras                          | ~                                    |  |  |  |
| FollowFriendly                        |                                      |  |  |  |
| IncludeVideoAlarmsAs                  |                                      |  |  |  |
| Name                                  | ExampleZone                          |  |  |  |
| OnlyFollowAlarmedTra                  |                                      |  |  |  |
| ShowName                              |                                      |  |  |  |
| TracksFromZoneAreFri                  |                                      |  |  |  |
| ▲ State                               |                                      |  |  |  |
| Alert                                 |                                      |  |  |  |
| Name The name of the monitoring zone. |                                      |  |  |  |
|                                       | Ok Reset Cancel                      |  |  |  |

Note: optionally a zone can be defined from an imported KML polygon by marking the Is Zone checkbox on the map layers window.

- 2. Enable the Milestone plugin service in PureActiv Setup
  - a. Enable MilestoneService in the Central Server configuration.
  - b. Click on the Configuration field to show the service XML configuration.
  - c. Edit the Milestone Destination element attributes (see example XML below): Enabled = "true"

```
Port = "1234"
```

Host = "<IP Address or Hostname of Milestone Server>"

```
<Destination Enabled="true" Name="" MessageType="GenericEvent">
    <Connection Host="10.123.1.15 Port="1234" TransmissionTimeoutSeconds="3.0"
    MaxAttempts="2"/>
</Destination>
```

d. Once changes are completed, click the Save, and then the Apply buttons on the PureActiv Setup application menu.

PureActiv Administration Guide

- 3. Configure Milestone for reception of Generic Events
  - a. Launch the Milestone XProtect Management Client
  - b. Click the Tools Menu: Tools -> Options -> Generic Events Tab
  - c. Select data source: Compatible
  - d. Mark the Enabled checkbox
  - e. Enter port to use (default is 1234)
  - f. Set to TCP
  - g. Set to IPv4
  - h. Add Allowed external IP addresses

| Generic events       Select data source         Select data source:       Name: Compatible         International       Port: 1234         TCP       IPv4         Separator bytes       Echo all byte         Western European (Windows)       Show all         Allowed external IPv4 addresses:       Allowed external IPv6 addresses:                                   | s v           |
|----------------------------------------------------------------------------------------------------|---------------|
| Select data source:       Selected data source         Compatible       Name:       Compatible       Enabled       Reset         International       Port:       1234       TCP       IPv4         Separator bytes       Echo all byte         Western European (Windows)       Show all         Allowed external IPv4 addresses:       Allowed external IPv6 addresses: | ±<br>∨<br>s ∨ |
| Compatible       Name:       Compatible       Image: Compatible       Enabled       Reservation         International       Port:       1234       TCP       IPv4         Separator bytes       Echo all byte         Western European (Windows)       Show all         Allowed external IPv4 addresses:       Allowed external IPv6 addresses:                          | s v           |
| Port: 1234 TCP V IPv4 Separator bytes Echo all byte Western European (Windows) V Show all Allowed external IPv4 addresses: Allowed external IPv6 addresses:                                                                                                    | ~<br>s ~      |
| Separator bytes Echo all byte<br>Western European (Windows)  Show all<br>Allowed external IPv4 addresses: Allowed external IPv6 addresses:                                                                                                    | s v           |
| Western European (Windows)       Show all         Allowed external IPv4 addresses:       Allowed external IPv6 addresses:                                                                                                    |               |
| Allowed external IPv4 addresses: Allowed external IPv6 addresses:                                                                                                    |               |
| Allowed external IPv4 addresses: Allowed external IPv6 addresses:                                                                                                    |               |
|                                                                                                    |               |
| 192.168.68.39;172.18.91.209                                                                                                    | ^             |
|                                                                                                    |               |
|                                                                                                    |               |
|                                                                                                    |               |
|                                                                                                    |               |
|                                                                                                    |               |
| New Delete                                                                                                    | ~             |

4. Configure Milestone XProtect to display events

Add Generic Event Definition(s)

| Milestone XProtect Management Client 2020 R1          |                                                                                                    | – Ø ×                                              |
|-------------------------------------------------------|----------------------------------------------------------------------------------------------------|----------------------------------------------------|
| File Edit View Action Tools Help                      |                                                                                                    |                                                    |
| 日 🤊 🚱 🗢 曲                                             |                                                                                                    |                                                    |
| Site Navigation                                       | Generic Event Information                                                                                                    | <b>↓</b> 1                                         |
| Site Navigation • • • • • • • • • • • • • • • • • • • | 3 Generic Event Information Name: DroneZone01 Expression: Expression: DroneZone01 Check if expression matches event string: DroneZone01 Match | e: Regular expression v<br>e: Compatible v<br>y: 1 |
| Site Navigation Federated Site Hierarchy              |                                                                                                    |                                                    |
|                                                       |                                                                                                    |                                                    |

- a. Expand the Rules and Events section from the Navigation pane and then click Generic Events
- b. Right-click on the Generic Events pane, and then select Add New.
- c. Give the event a name which matches the name defined in the PureActiv monitoring zone.
- d. Check the Enabled checkbox.
- e. Change the Expression Type to Regular Expression then clear the Expression field.
- f. Change the Data Source to Compatible
- g. Use the Check Expression field to ensure the name matches the event string: <Name of Monitoring Zone defined in PureActiv Workstation>

Add User-Defined Event(s)

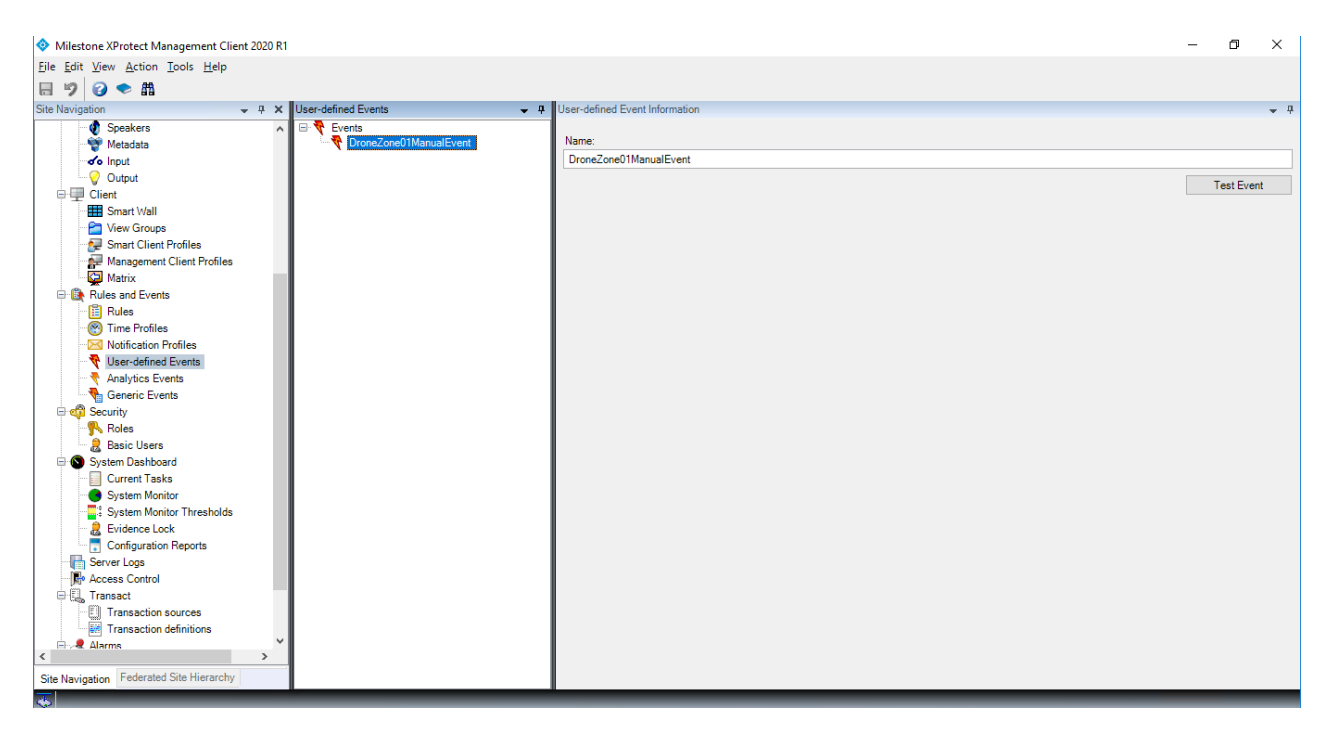

- h. Click on User-defined Events item in the Rules and Events section.
- i. Right-click on the User-Defined Event pane and select Add User-Defined Event.
- j. Give the User-Defined event a name.

| Manage Rule                   |                                                                                                    |                       |                           |                | - |                | × |
|-------------------------------|----------------------------------------------------------------------------------------------------|-----------------------|---------------------------|----------------|---|----------------|---|
| Name:                         | DroneZ                                                                                              | one01Rule             |                           |                |   |                |   |
| Description:                  |                                                                                                    |                       |                           |                |   |                |   |
| Active:                       |                                                                                                    |                       |                           |                |   |                |   |
|                               |                                                                                                    | St                    | ep 1: Type of rule        |                |   |                |   |
| O Perform an                  | action on a <re< th=""><th>curring time&gt;</th><th></th><th></th><th></th><th></th><th></th></re<> | curring time>         |                           |                |   |                |   |
| Edit the rule de              | scription (click                                                                                    | an underlined item)   |                           |                |   |                | _ |
| from Externa<br>On site WINDE | al<br>V1912EVAL trig                                                                                | ger user-defined ever | nt <u>DroneZone01Manu</u> | <u>alEvent</u> |   |                |   |
|                               |                                                                                                    |                       |                           |                |   |                |   |
| Help                          |                                                                                                    | <u>C</u> ancel        | < <u>B</u> ack            | <u>N</u> ext > |   | <u>F</u> inish |   |

Add Rules for Events

| Manage Rule                                                                                                    |                                                                                                    |                                                                                                    |                                                                       |                | - | U              | ^   |
|----------------------------------------------------------------------------------------------------|----------------------------------------------------------------------------------------------------|----------------------------------------------------------------------------------------------------|-----------------------------------------------------------------------|----------------|---|----------------|-----|
| Name:                                                                                                    | DroneZ                                                                                                    | one01Rule                                                                                                    |                                                                       |                |   |                |     |
| Description:                                                                                                    |                                                                                                    |                                                                                                    |                                                                       |                |   |                |     |
| Active:                                                                                                    | tive:                                                                                                    |                                                                                                    |                                                                       |                |   |                |     |
| Step 2: Conditions                                                                                                    |                                                                                                    |                                                                                                    |                                                                       |                |   |                |     |
| Select conditions to                                                                                                    | o apply                                                                                                    | na anafila b                                                                                                    |                                                                       |                |   |                |     |
| Outside selected     Within the time     Day of week is     Event is from ca                                                                                                    | ed time in <<br>period <sta<br><day><br/>motion wine<br/>ption (click<br/>n <u>DroneZor</u><br/>12EVAL trig</day></sta<br>                                                                                                    | time profile><br>rt time> to <end time<br="">dow&gt;<br/>an underlined item)<br/>ue01<br/>ger userdefined ever</end>                                                                                                    | ><br># DroneZone01Manuali                                             | Event          |   |                |     |
|                                                                                                    |                                                                                                    |                                                                                                    |                                                                       |                |   |                |     |
| Help                                                                                                    |                                                                                                    | <u>C</u> ancel                                                                                                    | < <u>B</u> ack                                                        | <u>N</u> ext > |   | <u>F</u> inish |     |
| Help<br>Nanage Rule                                                                                                    |                                                                                                    | <u>C</u> ancel                                                                                                    | < <u>B</u> ack                                                        | Next >         | _ | <u>F</u> inish | >   |
| Help<br>Nanage Rule<br>Iame:                                                                                                    | DroneZ                                                                                                    | <u>Cancel</u>                                                                                                    | < <u>B</u> ack                                                        | Next >         | _ | <u>F</u> inish | )   |
| Help<br>lanage Rule<br>lame:<br>lescription:                                                                                                    | DroneZ                                                                                                    | <u>C</u> ancel                                                                                                    | < <u>B</u> ack                                                        | <u>N</u> ext > | - | <u>F</u> inish | ;   |
| Help<br>Ianage Rule<br>Iame:<br>Iescription:<br>ctive:                                                                                                    | DroneZ                                                                                                    | <u>C</u> ancel                                                                                                    | < <u>B</u> ack                                                        | <u>N</u> ext > | - | <u>F</u> inish | ;   |
| Help<br>fanage Rule<br>lame:<br>Description:<br>active:                                                                                                    | DroneZ                                                                                                    | <u>C</u> ancel<br>one01Rule                                                                                                    | < Back                                                                | <u>N</u> ext > | - | Einish         | )   |
| Help<br>fanage Rule<br>lame:<br>lescription:<br>ctive:<br>Select actions to pe                                                                                                    | DroneZ                                                                                                    | Cancel                                                                                                    | < Back                                                                | <u>N</u> ext > | - | Ejnish         | >   |
| Help Hanage Rule Hanage Rule H | DroneZ                                                                                                    | Cancel                                                                                                    | < Back                                                                | Mext >         | - | Einish         |     |
| Help Hanage Rule Hanage Rule H | DroneZ                                                                                                    | <u>Cancel</u><br>one01Rule                                                                                                    | < <u>B</u> ack                                                        | <u>N</u> ext > |   | Einish         | :   |
| Help Ianage Rule Iame: Select actions to pe Stop plug-in on Stop plug-in on Stop plug-in on Stop Stop Storm Storm Stop Stop Stop Stop Stop Stop Stop Stop Stop Stop                                                                                                    | DroneZ<br>erform<br><devices><br/><devices><br/>sqs on <devices<br>ww <devices><br/>p</devices></devices<br></devices></devices>                                                                                                    | Cancel one01Rule s                                                                                                    | < Back                                                                | <u>N</u> ext > | - | Einish         |     |
| Help Hanage Rule ame: escription: ctive: Select actions to pe Stop plug-in on Stop plug-in on Stop Plug-in we setti Settive and sta Ratrix to view Ratrix to view Ratrix to | DroneZ<br>erform<br><devices><br/><devices><br/>ngs on <devices><br/>pore remote<br/>pore remote</devices></devices></devices>                                                                                                    | <u>Cancel</u><br>one01Rule                                                                                                    | < Back                                                                | Next >         | - | Ejnish         | · · |
| Help  Anage Rule lame: Description: ctive: Select actions to pt Start plug-in on Stop plug-in on Stop flug-in on Stop flug-in on Stop flug-in on Stop flug-in on Start plug-in on Stop flug-in on Stop flug-in on Start plug-in on Start plug-in on  | DroneZ<br>erform<br><devices><br/><devices><br/>ngs on <de<br>w <devices><br/>pore remote<br/>pore remote<br/>mages</devices></de<br></devices></devices>                                                                                                    | Cancel Cancel Cone01Rule Cices> s> recordings from <der< td=""><td>&lt; Back</td><td>Next &gt;</td><td>-</td><td>Ejnish</td><td>;</td></der<>                                                                                                    | < Back                                                                | Next >         | - | Ejnish         | ;   |
| Help Ianage Rule Iame: Iescription: Crive: Select actions to p Stop plug-in on Apply new setting Set Matrix to via Retrieve and st Retrieve and st Retrieve an | DroneZ<br>erform<br><devices><br/><devices><br/>ore remote<br/>ore remote<br/>mages<br/>ng on <arc< td=""><td><u>Cancel</u><br/>one01Rule</td><td>&lt; Back</td><td>Next &gt;</td><td>-</td><td>Ejnish</td><td>:</td></arc<></devices></devices>                                                                                                    | <u>Cancel</u><br>one01Rule                                                                                                    | < Back                                                                | Next >         | - | Ejnish         | :   |
| Help  Anage Rule  Iame:  Select actions to pe  Start plug-in on  Stop plug-in on  Stop plug-in on  Apply new settic  Retrieve and sti  Retrieve and sti  Retrieve and sti  Activate archivi  On <aite> trigge</aite>                                                                                                    | DroneZ<br>erform<br><devices><br/><devices><br/>ore remote<br/>ore remote<br/>mages<br/>ng on <arc<br>r <user-de< td=""><td><u>C</u>ancel<br/>one01Rule<br/>vices&gt;<br/>s&gt;<br/>s&gt;<br/>recordings from <de<br>recordings between<br/>hives&gt;<br/>fined event&gt;</de<br></td><td>&lt; <u>Back</u><br/>Step 3: Actions<br/>rices&gt;<br/>start and end time&gt; fro</td><td>Next &gt;</td><td>-</td><td>Ejnish</td><td>~</td></user-de<></arc<br></devices></devices>                                                                                                    | <u>C</u> ancel<br>one01Rule<br>vices><br>s><br>s><br>recordings from <de<br>recordings between<br/>hives&gt;<br/>fined event&gt;</de<br>                                                                                                    | < <u>Back</u><br>Step 3: Actions<br>rices><br>start and end time> fro | Next >         | - | Ejnish         | ~   |
| Help Annage Rule Anne: Description: Lotive: Select actions to pe Stop plug-in on Stop plug-in on Stop plug-in on Stop plug-in on Apply new settic Bet Atrix to via Set Matrix to via Set Matrix to via Set archivi On <aite> trigge Edit the rule description</aite>                                                                                                    | DroneZ                                                                                                    | Cancel Cancel Cone01Rule Cone01Rule Coneordings from <dee between="" recordings="" thives=""> fined event&gt; an underlined item)</dee>                                                                                                    | < Back                                                                | <u>N</u> ext > |   | Ejnish         |     |
| Help Anaage Rule Aame: Description: Lctive: Select actions to pe Stop plug-in on Apply new setui Set Matrix to vie Set Matrix to vie Set Matrix to vie Activate archivi On <atestrigge action="" an="" ate="" descrip="" edemal="" edit="" from="" on="" perform="" rule="" td="" the="" windev19<=""><td>DroneZ<br/>erform<br/><devices><br/><devices><br/><devices><br/>ore remote<br/>mages<br/>ore remote<br/>mages<br/>ng on <arr<br>year-de<br/>ption (click<br/>n DroneZor<br/>12EVAL trig</arr<br></devices></devices></devices></td><td>Cancel Cancel Cone01Rule Cone01Rule Cone01Rule Coneordings from <der <der="" between="" coordings="" form="" hives=""> fined event&gt; an underlined item) e01 ger user-defined ever</der></td><td>&lt; Back</td><td>Mext &gt;</td><td>-</td><td>Einish</td><td>&gt;</td></atestrigge>                                                                                                    | DroneZ<br>erform<br><devices><br/><devices><br/><devices><br/>ore remote<br/>mages<br/>ore remote<br/>mages<br/>ng on <arr<br>year-de<br/>ption (click<br/>n DroneZor<br/>12EVAL trig</arr<br></devices></devices></devices>                                                                                                    | Cancel Cancel Cone01Rule Cone01Rule Cone01Rule Coneordings from <der <der="" between="" coordings="" form="" hives=""> fined event&gt; an underlined item) e01 ger user-defined ever</der>                                                                                                    | < Back                                                                | Mext >         | - | Einish         | >   |
| Help Anaage Rule Aame: Description: Active: Select actions to pe Stop plug-in on Apply new settin Gend SMMP tray Retrieve and sti Gend SMMP tray Retrieve and sti Activate archivit On cate brigge Edit the rule descri Perform an action on from Edemail On ate <u>VINDEV19</u>                                                                                                    | DroneZ<br>devices><br>reform<br>cdevices><br>po<br>ore remote<br>pore remote<br>pore                                                                                                    | Cancel Cancel Ca | < Back                                                                | Mext >         | - | Einish         |     |
| Help Anaage Rule Aamage Rule Aamage Rule Asseription: Lotive: Select actions to pp Stop plug-in on Dapply new settin Get Matrix to tvi Get Matrix to tvi Get Matrix to tvi Get Matrix to tvi Get Value and st Retrieve and st Getivate archivi On calte> trigge Edit the rule descrip Ferform an action of from Extendal On ate WINDEV19                                                                                                    | DroneZ<br>erform<br>cdevices><br>cdevices><br>ore remote<br>pror eremote<br>pror eremote<br>pror eremote<br>pror cuser-de<br>ption (click)                                                                                                    | Cancel  Cancel | < Back                                                                | Mext >         | - | Einish         |     |
| Help  Ianage Rule Iame: Lescription: cctive: Select actions to pp Identity to the secription: Identity to the secription: Identity to the secrit of the secrit of the secret of the secret of the secr | DroneZ<br>erform<br><devices><br/>erform<br/>cdevices&gt;<br/>prore remote<br/>eremote<br/>prore remote<br/>prore remote<br/>prote<br/>prote</devices> | <u>C</u> ancel<br>one01Rule<br>vices><br>s><br>recordings from <der<br>recordings between<br/>tives&gt;<br/>fined event&gt;<br/>an underlined item)<br/>ie01<br/>ger user-defined even</der<br>                                                                                                    | < Back                                                                | Mext >         |   | Ejnish         |     |
| Help Anage Rule Aanage Rule Aanage Rule Aanage Rule Cescription: Letive: Select actions to pp Start plug-in on Copplug-in on Cop | DroneZ<br>erform<br>cdevices>><br>cdevices>><br>cdevices>><br>proferente<br>proferente<br>pr                                                                                                    | <u>C</u> ancel<br>one01Rule<br>vices><br>s><br>recordings from <der<br>recordings between<br/>tives&gt;<br/>fined event&gt;<br/>an underlined item)<br/>ie01<br/>ger user-defined even</der<br>                                                                                                    | < Back                                                                | Mext >         | _ |                | ::: |

- k. Click on Rules item in the Rules and Events section.
- l. Right-click on the Rules pane and select Add Rule.
- m. On the Add Rule window give the Rule a name, and mark the active checkbox.
- n. In the Step 1: section of the Add Rule window, select the Perform an action on <Event>
- o. Next, click on the event hyperlink in the bottom pane of the Add Rule window, and navigate through the tree to find the Generic Event created earlier. Then, click the next button.
- p. On the Step 2: Condition no selection is required, click the Next button.
- q. On the Step 3: Action section, select 'On <site> trigger <user-defined event>

- r. In the rule description section click the site hyperlink, and select the server. Then click the 'user-defined-event' hyperlink and select the user-defined event created earlier.
- s. Click the Finish button to close the dialogue and create the rule.

## Add Alarm(s)

| Milestone XProtect Management Client 2020 R1 |                       |                              |                       | -       | ٥      | ×          |
|----------------------------------------------|-----------------------|------------------------------|-----------------------|---------|--------|------------|
| File Edit View Action Tools Help             |                       |                              |                       |         |        |            |
| 日 🤊 🕝 🗢 曲                                    |                       |                              |                       |         |        |            |
| Site Navigation - 4 ×                        | Alarm Definitions 🗸 👎 | Alarm Definition Information |                       |         |        | <b>•</b> 4 |
| Client ^                                     | 🖃 📲 Alarm Definitions | Alam definition              |                       |         |        | ^          |
| - Est Smart Wall                             | AISHarborZone         | Enable:                      |                       |         |        |            |
| - 🚰 View Groups                              | DroneDetect           | Endote.                      |                       |         |        |            |
| - 🐙 Smart Client Profiles                    | MadarZones            | Name:                        | DroneDetect           |         |        |            |
| Management Client Profiles                   |                       | Instructions:                |                       |         | ~      |            |
| Matrix                                       |                       |                              |                       |         |        |            |
| Rules                                        |                       |                              |                       |         | ×      |            |
| Time Profiles                                |                       | Trigger                      |                       |         |        |            |
| Notification Profiles                        |                       | Triggering event:            | Eutomal Eucosta       |         | ~      |            |
| 🛛 🏘 User-defined Events                      |                       | higgenig even.               | External Evenus       |         | *      |            |
| - 👌 Analytics Events                         |                       |                              |                       |         |        |            |
| Generic Events                               |                       | Sources:                     | DmneZone01ManualEvent | Select  |        |            |
| Beler                                        |                       |                              |                       |         |        |            |
| Basic Llears                                 |                       | Activation period            |                       |         |        |            |
| System Dashboard                             |                       | Time profile:                | Always                |         | $\sim$ |            |
| Current Tasks                                |                       | O Event hand:                | Shadt                 |         |        |            |
| - System Monitor                             |                       | C Lven based.                | Stat.                 |         |        |            |
|                                              |                       |                              | Stop:                 |         |        |            |
| - 🤶 Evidence Lock                            |                       | Operator action required     |                       |         |        |            |
| Configuration Reports                        |                       | Time limit:                  | 1 minute              |         |        |            |
| Server Logs                                  |                       | Time mint.                   | Thinute               |         | ~      |            |
| E I Transact                                 |                       | Events triggered:            |                       | Select. |        |            |
| Transaction sources                          |                       | Other                        |                       |         |        |            |
| Transaction definitions                      |                       | B L L                        |                       | C 1 1   | _      |            |
| 🖻 🧏 Alarms                                   |                       | Related cameras:             |                       | Select  |        |            |
| - Alarm Definitions                          |                       | Related map:                 | bkg-blu               |         | $\sim$ |            |
| Alarm Data Settings                          |                       | Initial alarm owner:         |                       |         | ~      |            |
| 10 Sound Settings                            |                       | latio el este este de u      | 4.15.1                |         |        |            |
| < >                                          |                       | muaraam pronty.              | I: High               |         | ~      |            |
| Site Navigation Federated Site Hierarchy     |                       | Alarm category:              |                       |         | $\sim$ | ~          |
|                                              |                       |                              |                       | _       | _      |            |

#### Select Sources

| Type filter:  | All                                                                                                    |   | ~             |                        |
|---------------|----------------------------------------------------------------------------------------------------|---|---------------|------------------------|
| Groups Server | s                                                                                                    |   |               | Selected:              |
| All Event     | s<br>(1912EVAL<br>-Defined Events<br>ISHarborZonee<br>roneZone01<br>roneZone01<br>adarZone01<br>adarZone02<br>> | ~ | Add<br>Remove | DroneZone01ManualEvent |
|               |                                                                                                    |   |               | OK Cancel              |

 $\times$ 

- t. Expand the Alarms section of the Navigation pane, and then select Alarm Definitions.
- u. Right-click on the Alarm Definitions pane and select 'Add Alarm'.
- v. Ensure the Enabled checkbox is checked.
- w. Give the Alarm an identifying name.
- x. In the Triggering Definition field select 'External Events'
- y. Click on the 'Select' button next to the Sources field.
- z. On the Source Select window, click the Servers tab. Then, select the server, and expand User Defined Events.
- aa. Select the name of the User-Defined Event (Not the Generic Event)
- bb. Save the Changes in from the File menu or toolbar button.

## Testing the configuration

- cc. Launch Milestone XProtect Smart Client
- dd. Trigger an alarm in PureActiv which references a Monitoring Zone that was setup in Milestone.
- ee. View Alarm in Alarm Manager in Milestone XProtect Smart Client and ensure the alarm appears.